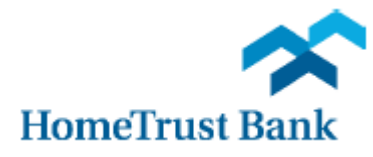

## Remote Deposit Capture Scanner Installation Guide for Mac OS

**NOTE:** Remote Deposit Capture is supported in **Safari versions 7 or 8** on **OS X 10.9 and above**. The usage of other browsers (such as Google Chrome or Mozilla Firefox) may prevent successful installation and usage of the service.

## **Installing the Mac Driver**

- **1.** Log into Commercial Center
- 2. From the Apps page select Remote Deposit Capture
- 3. From the Help menu in the upper right hand corner, select Download Page

| Home                                                                                                    |                                                           | User Au       | dit Help - Logout                                                 |
|----------------------------------------------------------------------------------------------------|-----------------------------------------------------------|---------------|-------------------------------------------------------------------|
| Create Deposit Start a new deposit by clicking the Create Deposit button below, enter specifics on your deposit, then | View Deposits <ul> <li>Pending Deposits</li> </ul> Search | View<br>O All | About<br>Set Logging Level<br>Download Page<br>Workstation Status |
| Create Deposit                                                                                                    | Deposit ID                                                | Account #     | Account Name                                                      |

4. Select MAC folder from the Component list and click Install Now

| ownload Page          |                                                                                                    |                |           |
|-----------------------|----------------------------------------------------------------------------------------------------|----------------|-----------|
|                       |                                                                                                    | Rows per page: | 10 💌      |
| Category: Show All    | ×                                                                                                    |                |           |
| Component             | Description                                                                                                    |                |           |
| AdminNoScanner        | Installs Image Viewer and Logging for WebCapture. Also makes<br>necessary setting changes for Internet Explorer. All non-scanning users<br>should run this.                                                                                  | Install Now    | ^         |
| WebCaptureLink        | Creates a desktop icon to the WebCapture login page in Internet<br>Explorer.                                                                                                    | Install Now    |           |
| RangerRemote          | Installs Ranger Remote, which allows Merchant Capture users to utilize<br>Chrome, Firefox, and Edge browsers from Windows environments.<br>Scanner drivers must also be installed on the workstation via the<br>normal installation package. | Install Now    |           |
| MAC                   | Installs Specified Scanner Driver. Only usable on MAC systems with<br>Safari browser.                                                                                                    | Install Now    |           |
| Canon CR135 and CR190 | Installs Image Viewer, Logging, and Specified Scanner Driver. Also<br>makes necessary setting changes for Internet Explorer.                                                                                                    | Install Now    |           |
| Canon CR180II         | Installs Image Viewer, Logging, and Specified Scanner Driver. Also<br>makes necessary setting changes for Internet Explorer.                                                                                                    | Install Now    |           |
| Canon CR25 and CR55   | Installs Image Viewer, Logging, and Specified Scanner Driver. Also<br>makes necessary setting changes for Internet Explorer.                                                                                                    | Install Now    | ~         |
| 0 0050 0000           | Displaying 1 - 20 of 20                                                                                                    | Page 1 of 1    | D DI I    |
|                       | < Status C                                                                                                    | Check Select   | Driver >> |

5. Select your scanner model from the list and download the drivers

6. Once downloaded, open the driver from the Downloads folder

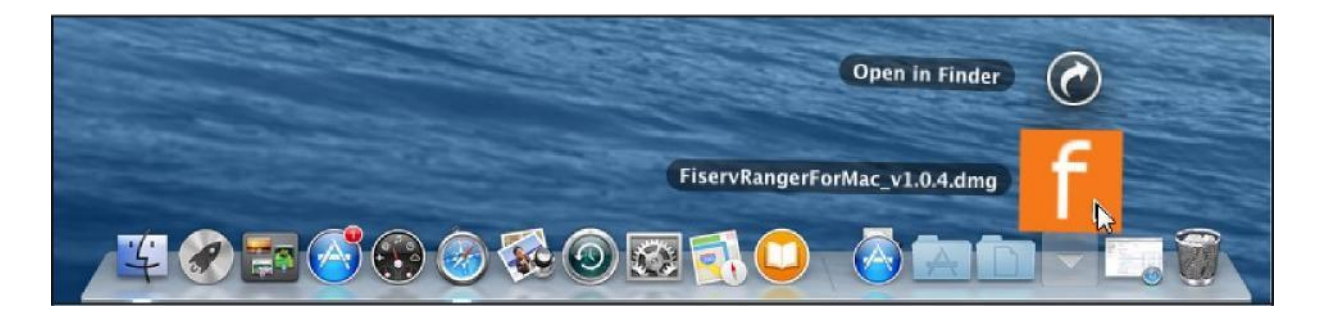

7. Open the disk that appears on the desktop

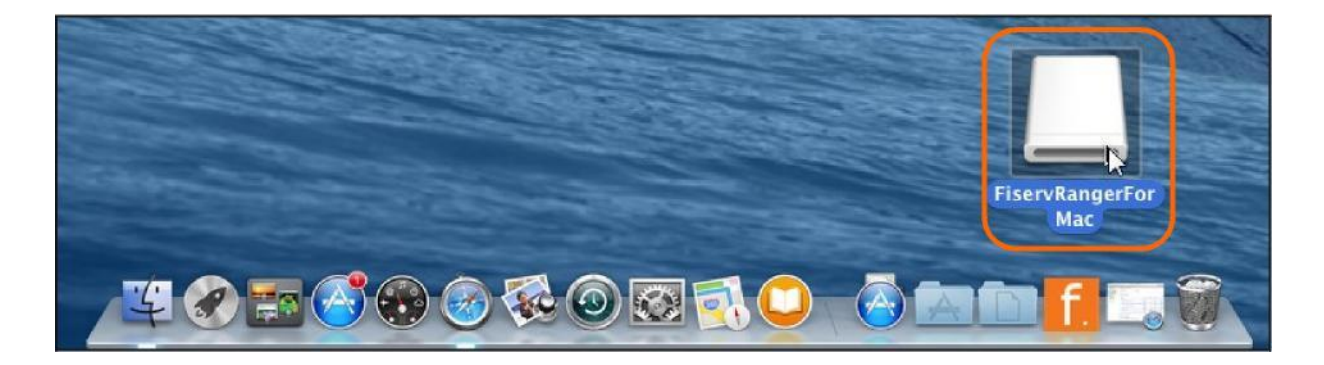

8. Double-click the Driver Installation application

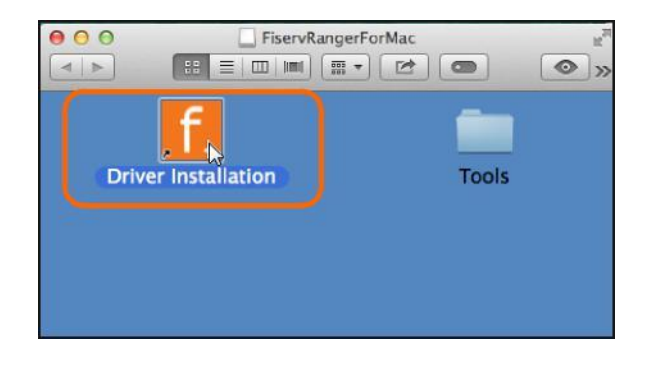

5. If prompted with the following message, click Open

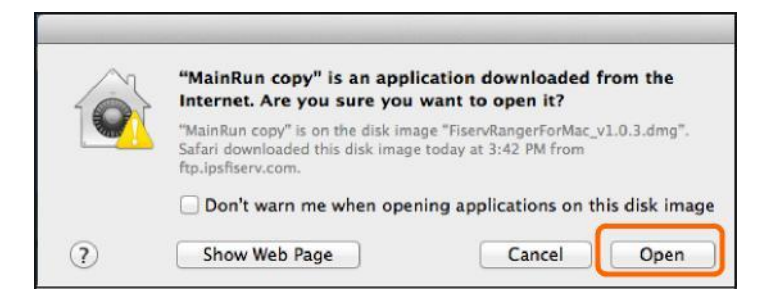

Note: If not prompted, proceed to step 7.

6. If you cannot click Open, hold down Ctrl on the keyboard, left click the Driver Installation and then select Open

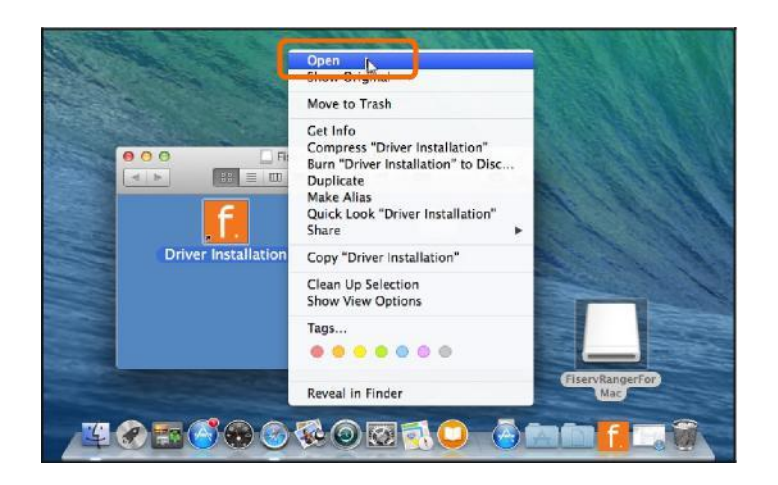

- 7. Select the desired scanner type and click Next
  - a. DigitalCheck TSSeries is for CX30 or TS240 scanners
  - b. Panini VisionAPI can be used for Panini's Ideal or Vision X scanners

| 000         | RangerInstaller        |  |
|-------------|------------------------|--|
| Select Scan | ner Plug–in to Install |  |
| DigitalChe  | ck-TSSeries<br>ionAPI  |  |
|             |                        |  |
|             |                        |  |
|             |                        |  |
|             |                        |  |
|             | Previous               |  |

8. Ensure the Install RangerFlex option is checked and click Next

| 00 | RangerInstaller      |  |
|----|----------------------|--|
|    | ☑ Install RangerFlex |  |
|    | Previous Next        |  |

- 9. Select the installation type
  - a. Install for User only enables use for the currently logged in user
  - b. Install for System (requires root) enables use for all users on the machine

Note: You do not need to enable root "User" on Mac to use the Install for System option.

## 10. Click Install

| 00 | RangerInstaller                                        |
|----|--------------------------------------------------------|
|    |                                                        |
|    |                                                        |
|    |                                                        |
|    |                                                        |
|    |                                                        |
|    | Install Ranger WebTool                                 |
|    | <ul> <li>Install for User</li> </ul>                   |
|    | <ul> <li>Install for System (requires root)</li> </ul> |
|    |                                                        |
|    |                                                        |
|    |                                                        |
|    |                                                        |
|    |                                                        |
|    |                                                        |
|    |                                                        |
|    | Previous                                               |
|    |                                                        |

**11.** If you selected Install for System, enter the Admin's user password and click **OK**. If you selected Install for User, no password will be required.

| ß | RangerInstaller wants to m<br>your password to allow thi | iake changes. Type<br>s. |
|---|----------------------------------------------------------|--------------------------|
|   | Name: Fiserv                                             |                          |
|   | Password:                                                |                          |

**12.** Once installation is complete, click **Exit** 

| 000 | Rangerinstaller |
|-----|-----------------|
|     |                 |
|     |                 |
|     |                 |
|     |                 |
|     |                 |
|     |                 |
|     |                 |
|     |                 |
|     |                 |
|     |                 |
|     |                 |
|     |                 |
|     |                 |
|     |                 |
|     | Previous Exit   |
|     |                 |

13. Right click on the mounted disk and select Eject

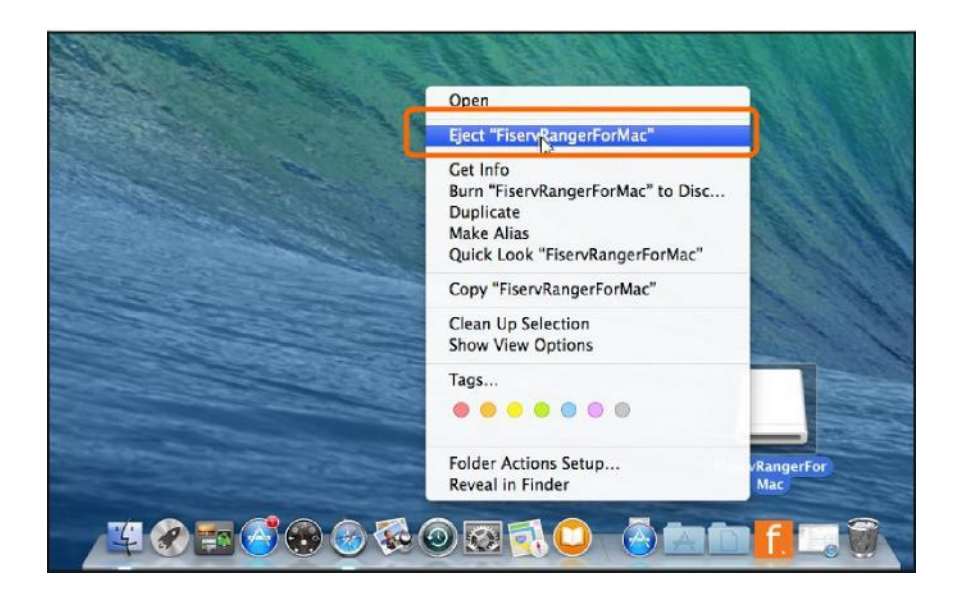

**14.** Plug the scanner into the computer.

**15.** Now you can go to <u>www.hometrustbanking.com</u> and log into Business Connect to access Remote Deposit.

For further instructions, please see the "Remote Deposit Capture User Guide" on the Treasury Management Resource Center or contact our Customer Care Center at 800.627.1632 during the hours of Monday - Friday from 8am-7pm and Saturday from 9am-3pm.